## МЕТОДИЧЕСКИЕ РЕКОМЕНДАЦИИ

по применению набора реагентов для выявления и дифференциации ДНК (РНК) микроорганизмов рода Шигелла (Shigella spp.) и энтероинвазивных E. coli (EIEC), Сальмонелла (Salmonella spp.) и термофильных Кампилобактерий (Campylobacter spp.), аденовирусов группы F (Adenovirus F) и ротавирусов группы A (Rotavirus A), норовирусов 2 генотипа (Norovirus 2 генотип) и астровирусов (Astrovirus) в объектах окружающей среды и клиническом материале методом полимеразной цепной реакции (ПЦР) с гибридизационнофлуоресцентной детекцией «АмплиСенс<sup>®</sup> ОКИ скрин-FL»

# Вариант FEP/FRT

АмплиСенс<sup>®</sup>

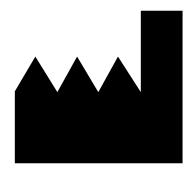

ФБУН ЦНИИ Эпидемиологии Роспотребнадзора, Российская Федерация, 111123, город Москва, улица Новогиреевская, дом ЗА

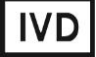

### ОГЛАВЛЕНИЕ

| НАЗНАЧЕНИЕ                                                                     | 3   |
|--------------------------------------------------------------------------------|-----|
| ПРОВЕДЕНИЕ АМПЛИФИКАЦИИ И АНАЛИЗ РЕЗУЛЬТАТОВ ПРИ ПОМОЩИ                        |     |
| ПРИБОРОВ Rotor-Gene 3000/6000 (Corbett Research, Австралия) и Rotor-Gene Q     |     |
| (QIAGEN GmbH («Киаген ГмбХ»), Германия)                                        | 4   |
| ПРОВЕДЕНИЕ АМПЛИФИКАЦИИ И АНАЛИЗ РЕЗУЛЬТАТОВ ПРИ ПОМОЩИ                        |     |
| ПРИБОРА LineGene 9660 (BIOER TECHNOLOGY CO., LTD, Китай)                       | 8   |
| ПРОВЕДЕНИЕ АМПЛИФИКАЦИИ И АНАЛИЗ РЕЗУЛЬТАТОВ ПРИ ПОМОЩИ                        |     |
| ПРИБОРА iCycler iQ5 (Bio-Rad Laboratories, Inc. («Био-Рад Лабораториз, Инк.»), |     |
| США)                                                                           | 9   |
| ПРОВЕДЕНИЕ АМПЛИФИКАЦИИ И АНАЛИЗ РЕЗУЛЬТАТОВ ПРИ ПОМОЩИ                        |     |
| ПРИБОРА «ДТ-96» (ООО «НПО ДНК-Технология», Россия)                             | .11 |
| ПРОВЕДЕНИЕ АМПЛИФИКАЦИИ И АНАЛИЗ РЕЗУЛЬТАТОВ ПРИ ПОМОЩИ                        |     |
| ПРИБОРА СFX96 (Bio-Rad, США)                                                   | .13 |
| ДЕТЕКЦИЯ РЕЗУЛЬТАТОВ С ПОМОЩЬЮ ФЛУОРЕСЦЕНТНОГО ПЦР-ДЕТЕКТОРА                   | 4   |
| ALA-1/4 (SIA BioSan, Латвия) С ВЕРСИЕЙ ПРОГРАММНОГО ОБЕСПЕЧЕНИЯ 4.10           | 16  |
| ДЕТЕКЦИЯ РЕЗУЛЬТАТОВ С ПОМОЩЬЮ ФЛУОРЕСЦЕНТНОГО ПЦР-ДЕТЕКТОРА                   | 4   |
| ALA-1/4 (SIA BioSan, Латвия) С ВЕРСИЕЙ ПРОГРАММНОГО ОБЕСПЕЧЕНИЯ 5.1.0          | ) и |
| выше                                                                           | .21 |
| ДЕТЕКЦИЯ РЕЗУЛЬТАТОВ С ПОМОЩЬЮ ФЛУОРЕСЦЕНТНОГО ПЦР-ДЕТЕКТОРА                   | 4   |
| «Джин» (С ВЕРСИЕЙ ПРОГРАММНОГО ОБЕСПЕЧЕНИЯ 3.3i) и «Джин-4» (С                 |     |
| ВЕРСИЕЙ ПРОГРАММНОГО ОБЕСПЕЧЕНИЯ 4.4i) (ООО «НПО ДНК-Технология»,              |     |
| Россия)                                                                        | .25 |
| ВОЗМОЖНЫЕ ОШИБКИ АНАЛИЗА РЕЗУЛЬТАТОВ (формат FRT)                              | .29 |

#### НАЗНАЧЕНИЕ

Методические рекомендации описывают порядок действий при использовании набора реагентов для выявления и дифференциации ДНК (РНК) микроорганизмов рода Шигелла (Shigella spp.) и энтероинвазивных *E. coli* (EIEC), *Сальмонелла* (Salmonella spp.) и термофильных *Кампилобактерий* (*Campylobacter* spp.), аденовирусов группы F (*Adenovirus* F) и ротавирусов группы A (*Rotavirus* A), норовирусов 2 генотипа (*Norovirus* 2 генотип) и астровирусов (*Astrovirus*) в объектах окружающей среды и клиническом материале методом полимеразной цепной реакции (ПЦР) с гибридизационно-флуоресцентной детекцией «АмплиСенс<sup>®</sup> ОКИ скрин-FL» совместно с приборами для ПЦР в режиме «реального времени»:

- Rotor-Gene 3000, Rotor-Gene 6000 (Corbett Research, Австралия),
- Rotor-Gene Q (QIAGEN GmbH («Киаген ГмбХ»), Германия),
- LineGene 9660 (BIOER TECHNOLOGY CO., LTD, Китай);
- iCycler iQ5 (Bio-Rad Laboratories, Inc. («Био-Рад Лабораториз, Инк.»), США),
- «ДТ-96» (ООО «НПО ДНК-Технология», Россия),
- CFX96 (Bio-Rad Laboratories, Inc. («Био-Рад Лабораториз, Инк.»), США),
- а также совместно с детекторами конечной флуоресценции:
- трехканальным и четырехканальным ALA-1/4 (SIA BioSan, Латвия),
- двухканальным «Джин» и четырехканальным «Джин-4» (ООО «НПО ДНК-Технология», Россия).

| Канал для флуорофора     | Название канала детекции для разных моделей<br>приборов <sup>1</sup> |                        |  |  |
|--------------------------|----------------------------------------------------------------------|------------------------|--|--|
|                          | вариант FEP                                                          | вариант FRT            |  |  |
| Канал для флуорофора FAM | FAM/Специфика                                                        | FAM/Green              |  |  |
| Канал для флуорофора ЈОЕ | HEX/BK                                                               | JOE/HEX/R6G/Yellow/Cy3 |  |  |

#### Соответствие названий флуорофоров и каналов детекции

<sup>&</sup>lt;sup>1</sup> Название каналов детекции для соответствующего детектора см. в соответствующем разделе методических рекомендаций к набору реагентов.

## ПРОВЕДЕНИЕ АМПЛИФИКАЦИИ И АНАЛИЗ РЕЗУЛЬТАТОВ ПРИ ПОМОЩИ ПРИБОРОВ Rotor-Gene 3000/6000 (Corbett Research, Австралия) и Rotor-Gene Q (QIAGEN GmbH («Киаген ГмбХ»), Германия)

Для работы с прибором Rotor-Gene 3000 следует использовать программу Rotor-Gene версии 6.1 или выше, с прибором Rotor-Gene 6000 и Rotor-Gene Q – программу Rotor-Gene 6000 версии 1.7 (build 67) или выше.

Далее по тексту термины, соответствующие разным версиям приборов и программного обеспечения, указаны в следующем порядке: для прибора Rotor-Gene 3000/для англоязычной версии программы Rotor-Gene 6000/Q/для русскоязычной версии программы Rotor-Gene 6000/Q.

Провести этапы пробоподготовки и приготовления реакционных смесей согласно инструкции к набору реагентов. Для проведения амплификации рекомендуется использование прозрачных пробирок для ПЦР объемом 0,2 мл с плоской крышкой (детекция через дно пробирки) или объемом 0,1 мл.

#### Программирование амплификатора

- 1. Включить прибор.
- Поместить пробирки в ротор амплификатора (ячейки ротора пронумерованы, эти номера используются в дальнейшем для программирования положения проб в амплификаторе). Запрограммировать прибор.

**ВНИМАНИЕ!** Лунка №1 обязательно должна быть заполнена какой-либо исследуемой пробиркой. При одновременной загрузке в ротор пробирок с несколькими типами реакционных смесей в первые две ячейки должны быть помещены пробирки с ПЦР-смесью-1-FEP/FRT *Shigella* spp. / *Salmonella* spp.

- 3. Нажать кнопку *New/Новый* в основном меню программы.
- 4. Выбрать объем реакционной смеси и тип ротора:

#### Reaction volume/Объем реакции – 25 мкл

*Rotor type – 36-Well Rotor/36-луночный ротор* или *72-Well Rotor/72-луночный ротор* в зависимости от используемого ротора.

5. Задать программу амплификации, для этого нажать кнопку *Edit profile/Peдактор профиля*.

| Цикл     | Температура, °С            | Время  | Количество циклов |
|----------|----------------------------|--------|-------------------|
| 1        | 50                         | 30 мин | 1                 |
| 2        | 95                         | 15 мин | 1                 |
|          | 95                         | 10 c   |                   |
| 3        | 60                         | 25 c   | 45                |
| <b>č</b> | детекция флуоресц. сигнала |        |                   |
|          | 72                         | 10 c   |                   |

#### Программа амплификации для приборов роторного типа

Детекция флуоресцентного сигнала назначается по каналам FAM/Green и JOE/Yellow (при одновременном проведении нескольких тестов назначается детекция и по другим используемым каналам).

- 6. Задать параметры калибрования (активировать *Calibrate/Gain Optimisation.../Опт.уровня сигн.* в мастере нового эксперимента):
  - осуществлять измерение флуоресценции по каналам FAM/Green, JOE/Yellow (активировать *Calibrate Acquiring/Optimise Acquiring/Onm. Детек-мых*);
  - осуществлять калибрование перед первым измерением (активировать Perform Calibration Before 1<sup>st</sup> Acquisition/Perform Optimisation Before 1<sup>st</sup> Acquisition/Bыполнить оптимизацию при 1-м шаге детекции);
  - установить калибровку канала FAM/Green от 5FI до 10FI, указать в Позиция Пробирки номер пробирки с ПЦР-смесью-1-FEP/FRT Shigella spp. / Salmonella spp. (активировать Edit.../Правка..., окно Auto gain calibration channel settings/Авто-оптимизация уровня сигнала)
  - установить калибровку канала JOE/Yellow от 5FI до 10FI, указать в Позиция Пробирки номер пробирки с ОТ-ПЦР-смесь-1-FEP/FRT Rotavirus / Astrovirus (активировать Edit.../Правка..., окно Auto gain calibration channel settings/Авто-оптимизация уровня сигнала).

| Мастер Нов                   | Авто-оптимизация уровня сигнала               | х<br>• Fl.<br>• Fl.<br>• равка |
|------------------------------|-----------------------------------------------|--------------------------------|
| 0000<br>0000<br>0000<br>0000 | Установки канала:<br>Добавить<br>Добавить<br> |                                |

- 7. Запустить программу амплификации, активировав *Start Run/Cmapm*, и дать название эксперименту.
- В процессе работы амплификатора или по окончании его работы необходимо запрограммировать положение исследуемых образцов, отрицательного контроля выделения, положительного и отрицательного контролей амплификации.

Для этого необходимо внести данные в таблицу образцов (открывается автоматически после запуска амплификации). В колонке **Name/Имя** указать названия/номера исследуемых образцов. Положительный контроль ПЦР обозначить как «К+», отрицательный – как «К–». Напротив всех исследуемых образцов установить тип **Unknown/Oбразец**, положительных контролей – тип **Positive control/Положительный контроль**, для отрицательного контроля выделения – тип **Negative control/Ompuцательный контроль**, отрицательного контроля ПЦР – тип **NTC/Контроль-Фон**. Для ячеек, соответствующих пустым пробиркам, установить тип **None/Пусто**.

#### Анализ результатов

- Активировать нажатием в меню кнопки Analysis/Анализ, выбрать режим анализа Quantitation/Количественный, активировать кнопку Cycling A. JOE/Cycling A. Yellow, Show/Показать и Cycling A. FAM/Cycling A. Green, Show/Показать.
- 2. Отменить автоматический выбор уровня пороговой линии *Threshold/Порог* для каждого из основных открывшихся окон (*FAM/Green* и *JOE/Yellow*).
- В меню каждого основного окна (Quantitation analysis/Количественный анализ) активировать кнопки Dynamic tube/Динамич.фон, Slope Correct/Коррект.уклона и установить значение More settings/Устранение выбросов 5 10 % (для канала FAM/Green) и 10% (для канала JOE/Yellow).
- 4. В меню *CT Calculation/Вычисление CT* (в правой части окна) выставить уровень пороговой линии *Threshold/Порог* = 0,05.
- 5. Интерпретация результатов амплификации для каждого типа реакционных смесей при их одновременной загрузке в ротор проводится раздельно.
- 6. В таблице результатов (окно Quant. Results/Количественные Результаты) появятся значения Ct. Значения Ct для исследуемых образцов подлежат интерпретации, если получены правильные результаты для контрольных образцов В–, К+, К– в соответствии с инструкцией и пороговыми значениями Ct, указанными во вкладыше к набору реагентов.
- 7. Интерпретацию результатов тестирования исследуемых образцов проводят в соответствии с инструкцией и пороговыми значениями *Ct*, указанными во

#### вкладыше к набору реагентов.

## ПРОВЕДЕНИЕ АМПЛИФИКАЦИИ И АНАЛИЗ РЕЗУЛЬТАТОВ ПРИ ПОМОЩИ ПРИБОРА LineGene 9660 (BIOER TECHNOLOGY CO., LTD, Китай)

Провести этапы пробоподготовки и приготовления реакционных смесей согласно инструкции к набору реагентов. Для проведения амплификации рекомендуется использование тонкостенных пробирок для ПЦР объемом 0,2 мл с выпуклой или плоской крышкой (например, Axygen, Inc. («Эксиджен, Инк»), США) или пробирок объемом 0,2 мл в стрипах по 8 шт. с прозрачными крышками (например, Axygen, Inc. («Эксиджен, Инк»), США) (детекция через дно пробирки).

Запуск прибора и анализ результатов проводить при помощи программного обеспечения FRT Manager.

## ПРОВЕДЕНИЕ АМПЛИФИКАЦИИ И АНАЛИЗ РЕЗУЛЬТАТОВ ПРИ ПОМОЩИ ПРИБОРА iCycler iQ5 (Bio-Rad Laboratories, Inc. («Био-Рад Лабораториз, Инк.»), США)

Провести этапы пробоподготовки и приготовления реакционных смесей согласно инструкции к набору реагентов. Для проведения амплификации рекомендуется использование прозрачных пробирок для ПЦР объемом 0,2 мл с выпуклой крышкой (детекция через крышку пробирки).

#### Программирование амплификатора

- 1. Включить прибор и оптический модуль за 20-30 мин до проведения реакции.
- 2. Войти в режим создания нового протокола амплификации, нажав кнопку *Create new*, в модуле *Workshop*.
- 3. Задать программу амплификации (*Protocol*).

| Цикл | Температура, °С | Время                      | Количество циклов |
|------|-----------------|----------------------------|-------------------|
| 1    | 50              | 30 мин                     | 1                 |
| 2    | 95              | 15 мин                     | 1                 |
|      | 95              | 10 c                       |                   |
| з    | 60              | 25 c                       | 15                |
| 3    | 00              | детекция флуоресц. сигнала | 45                |
|      | 72              | 10 c                       |                   |

#### Программа амплификации для приборов планшетного типа

Детекция флуоресцентного сигнала назначается по каналам для флуорофоров FAM и JOE/HEX (при одновременном проведении нескольких тестов назначается детекция и по другим используемым каналам).

Дать название новому протоколу и сохранить его.

- 4. Задать расположение проб на платформе (*Plate*), выбрать каналы для флуорофоров FAM и JOE/HEX (*Select/add fluorophores*), активировать флуорофоры для проб в созданном протоколе с помощью клавиши *Fluorophore loading in Whole Plate mode*, выбрать *Sample Volume 25 мкл*, *Seal Type Domed Cap*, *Vessel Type Tubes*, затем сохранить созданный протокол *Save/Exit Plate Editing*.
- 5. После этого установить пробирки в строгом соответствии с указанным расположением пробирок в рабочем блоке прибора.
- 6. Запустить прибор (*Run*), выбрать *Use Persistent Well Factors*, нажать кнопку *Begin Run* и сохранить эксперимент.

#### Анализ результатов

1. Анализ результатов проводится по каналам для флуорофоров FAM и JOE/HEX.

Вариант FEP\FRT Форма 1: REF B45 (RG,iQ,FEP), REF H-0571-3 / VER 29.03.21 / стр. 9 из 29

- 2. Активировать нажатием в меню кнопки Data Analysis.
- Выбрать Base line в Crossing Threshold User Defined в диапазоне 20 25. В норме пороговая линия должна пересекать только сигмообразные кривые накопления сигнала положительных образцов и контролей и не пересекать кривые другой формы. В случае если это не так, необходимо повысить уровень порога.
- 4. Значения *Ct* для исследуемых образцов подлежат интерпретации только в том случае, когда получены правильные результаты для контролей В–, К+, К– в соответствии с инструкцией и вкладышем к набору реагентов.
- 5. Интерпретацию результатов тестирования исследуемых образцов проводят в соответствии с инструкцией и вкладышем к набору реагентов.

### ПРОВЕДЕНИЕ АМПЛИФИКАЦИИ И АНАЛИЗ РЕЗУЛЬТАТОВ ПРИ ПОМОЩИ ПРИБОРА «ДТ-96» (ООО «НПО ДНК-Технология», Россия)

Провести этапы пробоподготовки и приготовления реакционных смесей согласно инструкции к набору реагентов. Для проведения амплификации рекомендуется использование прозрачных пробирок для ПЦР объемом 0,2 мл с выпуклой крышкой (детекция через крышку пробирки).

- Включить прибор и запустить программу RealTime\_PCR. В стартовом окне необходимо выбрать существующего оператора или добавить нового оператора и выбрать режим *Работа с прибором*.
- 2. В диалоговом окне *Список приборов* выбрать необходимый прибор и нажать кнопку *Подключить*.
- В меню Тест выбрать команду Создать новый тест, ввести название нового теста – OKI и нажать кнопку OK. В появившемся окне Tecm задать следующие параметры:
  - *Тип* качественный;
  - *Метод* пороговый (Ct);
  - **Пробирки** образец;
  - Контроли: нет;
  - Объем рабочей смеси в пробирке 25 мкл;
  - *Флуорофоры:* Fam специфика; Нех (для версии программы v.7.3.2.2 и выше выбрать R6G) BK.
  - Задать программу амплификации и нажать ОК.

| Цикл | Температура, °С | Время                      | Количество циклов |
|------|-----------------|----------------------------|-------------------|
| 1    | 50              | 30 мин                     | 1                 |
| 2    | 95              | 15 мин                     | 1                 |
|      | 95              | 10 c                       |                   |
| 2    | 60              | 25 c                       | 45                |
| 3    | 0               | детекция флуоресц. сигнала | 45                |
|      | 72              | 10 c                       |                   |

#### Программа амплификации для приборов планшетного типа

Детекция флуоресцентного сигнала назначается по каналам для флуорофоров Fam и Hex (при одновременном проведении нескольких тестов назначается детекция и по другим используемым каналам).

- 4. Нажать кнопку **Добавить тест** и в появившемся окне выбрать название **ОКІ**, указать количество образцов и нажать **ОК**.
- 5. Присвоить имена образцам в графе *Идентификатор* появившейся таблицы. Указать расположение пробирок в рабочем блоке прибора.

 Выбрать закладку Запуск программы амплификации, проверить параметры теста. Нажать кнопку Открыть блок и установить пробирки в строгом соответствии с указанным расположением пробирок в рабочем блоке прибора.

ВНИМАНИЕ! Следите за тем, чтобы на стенках пробирок не оставалось капель, так как падение капли в процессе амплификации может привести к сбою сигнала и усложнить анализ результатов. Не переворачивайте стрипы/плашку при установке в прибор.

7. Последовательно нажать кнопки **Закрыть блок** и **Запуск программы**. Сохранить эксперимент.

#### Анализ результатов

- 1. Перейти в режим Просмотр архива и открыть сохраненный файл данных.
- 2. Указать в выпадающем списке Тип анализа: Мультиплекс.
- 3. Указать в выпадающем списке Метод: Пороговый (Ct).
- 4. Нажать кнопку Изменить параметры анализа и задать параметры:
  - Критерий положительного результата ПЦР 90 %;
  - Величина Threshold 10 StD на участке линейного фитирования;
  - Критерии достоверности результатов: нижняя граница/порог положительного результата – 10 % F (Ср), верхняя граница/порог нормализации данных – 30% F (Ср).
  - Нормализация данных не использовать (по умолчанию галочка в соответствующем окне отсутствует). Нажать кнопку Применить.
  - Включить Фитирование (сглаживание) данных при помощи кнопки Ф (нажать кнопку).
- 5. Для каждого канала проверить правильность автоматического выбора пороговой линии. В норме пороговая линия должна пересекать только сигмообразные кривые накопления сигнала положительных образцов и контролей и не пересекать базовую линию. В случае если это не так, необходимо повысить уровень порога.
- Значения Сt для исследуемых образцов подлежат интерпретации, если получены правильные результаты для контрольных образцов В–, К+, К– в соответствии с инструкцией и вкладышем к набору реагентов.
- 7. Интерпретацию результатов тестирования исследуемых образцов проводят в соответствии с инструкцией и вкладышем к набору реагентов.

## ПРОВЕДЕНИЕ АМПЛИФИКАЦИИ И АНАЛИЗ РЕЗУЛЬТАТОВ ПРИ ПОМОЩИ ПРИБОРА CFX96 (Bio-Rad, CША)

Провести этапы пробоподготовки и приготовления реакционных смесей согласно инструкции к набору реагентов. При использовании прибора **CFX96 (Bio-Rad, CША)** рекомендуется использование тонкостенных пробирок для ПЦР объемом 0,2 мл с выпуклой или плоской оптически прозрачной крышкой (детекция через крышку пробирки).

# Программирование амплификатора осуществлять согласно инструкции изготовителя прибора.

#### Программирование амплификатора

- 1. Включить прибор и запустить программу «Bio-Rad CFX Manager».
- 2. В стартовом окне необходимо выбрать *Create a new Run* (или в меню *File* выбрать *New* и далее *Run...*).
- 3. В окне *Run Setup* выбрать вкладку *Protocol* и нажать кнопку *Create new...*. В появившемся окне *Protocol Editor New* задать параметры амплификации (время, температуру циклирования, количество циклов и указать шаг считывания флуоресцентного сигнала). Задать объем реакционной смеси *Sample Volume 25 мкл.*

| Цикл | Температура, °С | Время                      | Количество циклов |
|------|-----------------|----------------------------|-------------------|
| 1    | 50              | 30 мин                     | 1                 |
| 2    | 95              | 15 мин                     | 1                 |
|      | 95              | 10 c                       |                   |
| 3    | 60              | 25 c                       | 45                |
| 3    | 00              | детекция флуоресц. сигнала | 45                |
|      | 72              | 10 c                       |                   |

Программа амплификации для приборов планшетного типа

Детекция флуоресцентного сигнала назначается по каналам для флуорофоров FAM и HEX (при одновременном проведении нескольких тестов назначается детекция и по другим используемым каналам).

**ВНИМАНИЕ!** Для каждого шага этапов циклирования, нажав на кнопку *Step Options,* задать скорость нагревания/охлаждения *Ramp Rate* 2,5 °C/sec.

 Сохранить протокол, выбрав *File* и далее *Save As* в окне *Protocol Editor New* задать имя файла. При последующих постановках можно выбрать файл с этой программой во вкладке *Protocol*, нажав на кнопку *Select Existing...*.

Выбрав или отредактировав нужную программу, назначить ее использование, нажав кнопку *ОК* в нижней части окна.

5. Во вкладке Plate нажать кнопку Create new.... В появившемся окне Plate Editor -

**New** задать расположение пробирок в модуле. В меню **Sample type** выбрать **Unknown.** Нажав на кнопку **Select Fluorophores...,** выбрать галочками флуорофоры FAM и HEX, нажать **OK**, затем задать галочками измерение флуоресцентного сигнала в выбранных пробирках по необходимым каналам. В окне **Sample name** задать название образцов.

Примечание – при одновременном проведении нескольких тестов назначается детекция и по другим используемым каналам.

- Сохранить схему планшета, выбрав *File* и далее *Save As* в окне *Plate Editor New,* и задать имя файла. Выбрав или отредактировав нужную схему планшета, назначить ее использование, нажав кнопку *OK* в нижней части окна.
- 7. Поместить реакционные пробирки в ячейки амплификатора в соответствии с предварительно запрограммированной схемой планшета. Из вкладки Start Run запустить выполнение выбранной программы с заданной схемой планшета, нажав на кнопку Start Run. Сохранить эксперимент.
- 8. После окончания программы приступить к анализу результатов.

#### Анализ результатов

Полученные данные интерпретируются с помощью программного обеспечения прибора по наличию пересечения кривой флуоресценции с установленной на соответствующем уровне пороговой линией (что соответствует наличию значения порогового цикла *Ct* в соответствующей графе в таблице результатов).

- 1. Во вкладке *Quantification* представлены кривые флуоресценции, расположение пробирок в модуле и таблица со значениями пороговых циклов.
- 2. Поочередно для каждого канала установить уровень пороговой линии (перетащить ее курсором при нажатой левой кнопке мыши) на 10-20 % от максимального уровня флуоресценции образцов К+ в последнем цикле амплификации. При этом кривая флуоресценции К+ должна пересекать пороговую линию на участке характерного экспоненциального подъема флуоресценции, переходящего в линейный подъем.
- 3. При нажатии кнопки панели инструментов *View/Edit Plate...* откроется окно, в котором можно дать название или переименовать образцы.
- Значения *Ct* для исследуемых образцов подлежат интерпретации только в том случае, когда получены удовлетворительные результаты прохождения контрольных образцов В–, К+, К– в соответствии с инструкцией и вкладышем к набору реагентов.

- 5. Интерпретацию результатов тестирования исследуемых образцов проводят в соответствии с инструкцией и вкладышем к набору реагентов. Пробы, в которых появились значения *Ct*, не превышающие значения порогового цикла, указанного во вкладыше, считаются положительными.
- 6. Для формирования отчета о постановке необходимо выбрать на панели инструментов *Tools*, далее *Reports…* и сохранить сформированный документ.

## ДЕТЕКЦИЯ РЕЗУЛЬТАТОВ С ПОМОЩЬЮ ФЛУОРЕСЦЕНТНОГО ПЦР-ДЕТЕКТОРА ALA-1/4 (SIA BioSan, Латвия) С ВЕРСИЕЙ ПРОГРАММНОГО ОБЕСПЕЧЕНИЯ 4.10

Работа с флуоресцентным ПЦР-детектором ALA-1/4 проводится согласно инструкции по эксплуатации к прибору.

#### Установка параметров теста Shig/Salm

- 1. Запустить программу ALA\_1 на компьютере, присоединенном к прибору.
- 2. В главном меню программы выбрать *Настройки* → *Тест*.
- 3. Нажать кнопку Новый (в верхнем правом углу).
- 4. В открывшемся меню задать название теста Shig/Salm, нажать кнопку OK.
- 5. В группе параметров *Каналы* отметить галочкой все задействованные в тесте каналы (FAM, HEX)
- В полях *п* и *п*+ установить пороговые значения для отношения сигнал/фон по каждому каналу для детекции специфической ДНК (см. вкладыш к набору реагентов).
- 7. Ввести названия мишеней в блок параметров Привязка каналов и соотнести их с каналами детекции. Для этого напечатать название мишени в свободное поле и нажать клавишу Добавить, при этом новая мишень появится в столбце уже существующих в памяти прибора мишеней. Название мишени в столбце Привязка каналов выделить курсором и нажать соответствующую ей кнопку канала для детекции:

Shigella = **FAM**;

Salmonella = HEX.

- 8. В поле Доверительный интервал установить значение 555 %.
- 9. Нажать кнопку Сохранить.

#### Установка параметров теста Camp/Adeno

- 1. Запустить программу **ALA\_1** на компьютере, присоединенном к прибору.
- 2. В главном меню программы выбрать *Настройки → Тест*.
- 3. Нажать кнопку Новый (в верхнем правом углу).
- 4. В открывшемся меню задать название теста Camp/Adeno, нажать кнопку OK.
- 5. В группе параметров *Каналы* отметить галочкой все задействованные в тесте каналы (**FAM**, **HEX**)
- В полях **п** и **п**+ установить пороговые значения для отношения сигнал/фон по каждому каналу для детекции специфической ДНК (см. вкладыш к набору реагентов).
- 7. Ввести названия мишеней в блок параметров *Привязка каналов* и соотнести их с вариант FEP\FRT Форма 1: REF B45 (RG,iQ,FEP), REF H-0571-3 / VER 29.03.21 / стр. 16 из 29

каналами детекции. Для этого напечатать название мишени в свободное поле и нажать клавишу **Добавить**, при этом новая мишень появится в столбце уже существующих в памяти прибора мишеней. Название мишени в столбце **Привязка каналов** выделить курсором и нажать соответствующую ей кнопку канала для детекции:

Campylobacter = **FAM**;

Adenovirus F = **HEX**.

- 8. В поле Доверительный интервал установить значение 555 %.
- 9. Нажать кнопку Сохранить.

#### Установка параметров теста Rota/Astro

- 1. Запустить программу ALA\_1 на компьютере, присоединенном к прибору.
- 2. В главном меню программы выбрать *Настройки* → *Тест*.
- 3. Нажать кнопку Новый (в верхнем правом углу).
- 4. В открывшемся меню задать название теста Rota/Astro, нажать кнопку ОК.
- 5. В группе параметров *Каналы* отметить галочкой все задействованные в тесте каналы (**FAM**, **HEX**).
- В полях **п** и **п**+ установить пороговые значения для отношения сигнал/фон по каждому каналу для детекции специфической РНК (см. вкладыш к набору реагентов).
- 7. Ввести названия мишеней в блок параметров Привязка каналов и соотнести их с каналами детекции. Для этого напечатать название мишени в свободное поле и нажать клавишу Добавить, при этом новая мишень появится в столбце уже существующих в памяти прибора мишеней. Название мишени в столбце Привязка каналов выделить курсором и нажать соответствующую ей кнопку канала для детекции:

Rotavirus = FAM;

Astrovirus = **HEX**.

- 8. В поле Доверительный интервал установить значение 555 %.
- 9. Нажать кнопку Сохранить.

#### Установка параметров теста Noro/BKO

- 1. Запустить программу **ALA\_1** на компьютере, присоединенном к прибору.
- 2. В главном меню программы выбрать *Настройки → Тест*.
- 3. Нажать кнопку Новый (в верхнем правом углу).
- 4. В открывшемся меню задать название теста Noro/BKO, нажать кнопку ОК.

- 5. В группе параметров *Каналы* отметить галочкой все задействованные в тесте каналы (**FAM**, **HEX**), в группе ВКО отметить канал, который используется для внутреннего контроля (**FAM**).
- В полях *п* и *п*+ установить пороговые значения для отношения сигнал/фон по каналу для детекции специфической РНК (см. вкладыш к набору реагентов).
  В поле *ВКО/фон* задать пороговое значение отношения сигнала по каналу для детекции ВКО к фону (см. вкладыш к набору реагентов).
- 7. Ввести названия мишеней в блок параметров Привязка каналов и соотнести их с каналами детекции. Для этого напечатать название мишени в свободное поле и нажать клавишу Добавить, при этом новая мишень появится в столбце уже существующих в памяти прибора мишеней. Название мишени в столбце Привязка каналов выделить курсором и нажать соответствующую ей кнопку канала для детекции:

*Norovirus* = **HEX**.

- 8. В поле Доверительный интервал установить значение 555 %.
- 9. Нажать кнопку Сохранить.

#### Измерение флуоресцентного сигнала

- 1. Включить прибор и запустить программу **ALA\_1** на компьютере, присоединенном к прибору.
- Задать протокол измерения. Для этого в главном меню выбрать Протокол → Создать новый или Открыть, чтобы открыть созданный ранее протокол.
- 3. В окне протокола необходимо выбрать тип используемого ротора (36 x 0,5 или (Shig/Salm, **48 x 0,2**), ввести номер протокола, выбрать нужный тест Camp/Adeno, Rota/Astro, **Noro/BKO**) в меню-вкладке Tecm И ввести последовательность детектируемых образцов (в колонке Образец).
- Обозначить образцы, которые являются фоновыми для данной группы образцов, как *ФОН* (используя сочетание клавиш *Ctrl* и *F*). В качестве образцов, обозначенных *ФОН* использовать пробирки с образцами *ФОН*.
- 5. Закрыть окно редактирования протокола, нажав на кнопку *Exit* в верхнем левом углу панели. Протокол сохранить.
- Поставить пробирки в ячейки ротора в соответствии с заданной последовательностью и запустить детекцию, выбрав в меню Протокол → Детекция или значок Детекция по протоколу на панели инструментов (вверху экрана). По окончании измерения на экран будет выведена таблица результатов.

#### Интерпретация результатов

 Полученные данные интерпретируются автоматически с помощью программы ALA\_1. Результаты в таблице представляются с помощью следующих обозначений:

«обнаружено» – положительный результат;

«не обнаружено» – отрицательный результат;

«сомнительно» – результат, который нельзя однозначно интерпретировать (сигнал по каналу, отведенному для детекции специфической ДНК/РНК, превышает пороговое значение, допустимое для отрицательных образцов, но не превышает пороговое значение для положительных образцов (сигнал в так называемой «серой зоне»);

**«нд»** – недостоверный результат (в образце не детектируется (не превышает заданного порогового значения) ни специфический сигнал, ни сигнал ВКО).

2. Результат считается достоверным, если получены правильные результаты для положительных и отрицательных контролей амплификации и отрицательного контроля выделения ДНК/РНК (см. табл. 1).

Таблица 1

#### Результаты для контролей различных этапов ПЦР-исследования для теста Noro/BKO

| Контроли                   | Контролируемый этап | Результат автоматической интерпретации |                 |  |
|----------------------------|---------------------|----------------------------------------|-----------------|--|
| контроль                   | ПЦР-анализа         | Канал FAM                              | Канал НЕХ       |  |
| В-                         | Экстракция ДНК/РНК  | BKO+                                   | «не обнаружено» |  |
| К—                         | ПЦР                 | ВКО-                                   | «НД»            |  |
| K+ Norovirus 2 генотип/STI | ПЦР                 | ВКО-                                   | «обнаружено»    |  |

3. Результаты постановки контролей для тестов Shig/Salm, Camp/Adeno, Rota/Astro представлены в табл. 2.

Таблица 2

#### Результаты для контролей различных этапов ПЦР-исследования для тестов Shig/Salm, Camp/Adeno, Rota/Astro

| Контроль                    | Контролируемый   | Результат автоматической интерпретации |                   |  |
|-----------------------------|------------------|----------------------------------------|-------------------|--|
|                             | этап пцр-анализа | Канал FAM                              | Канал НЕХ         |  |
| B_                          | Экстракция       | «не обнаружено»                        | «не обнаружено»   |  |
| D                           | ДНК/РНК          | (для всех тестов)                      | (для всех тестов) |  |
| к_                          | ПІР              | «не обнаружено»                        | «не обнаружено»   |  |
| IX                          | 1.1.41           | (для всех тестов)                      | (для всех тестов) |  |
| K+ Shigella/Salmonella      | ПЦР              | «обнаружено»                           | «обнаружено»      |  |
| K+ Campylobacter/Adenovirus | ПЦР              | «обнаружено»                           | «обнаружено»      |  |
| K+ Rotavirus/Astrovirus     | ПЦР              | «обнаружено»                           | «обнаружено»      |  |

4. Интерпретация результатов тестирования исследуемых образцов проводится в

Вариант FEP/FRT Форма 1: REF B45 (RG,iQ,FEP), REF H-0571-3 / VER 29.03.21 / стр. 19 из 29

соответствии с инструкцией и вкладышем к набору реагентов.

- 5. Образцы, для которых получен результат **нд** (кроме К–), требуют повторного проведения анализа, начиная с этапа экстракции ДНК/РНК из исследуемого материала. Для образца К– результат **нд** является нормой.
- Образцы, для которых получен результат сомнительно, требуют повторного проведения анализа, начиная с этапа экстракции ДНК/РНК из исследуемого материала. В случае повторения аналогичного результата образцы считать положительными.
- 7. Если результаты контрольных образцов не соответствуют указанным значениям, требуется предпринять меры, указанные в инструкции к набору реагентов.

## ДЕТЕКЦИЯ РЕЗУЛЬТАТОВ С ПОМОЩЬЮ ФЛУОРЕСЦЕНТНОГО ПЦР-ДЕТЕКТОРА ALA-1/4 (SIA BioSan, Латвия) С ВЕРСИЕЙ ПРОГРАММНОГО ОБЕСПЕЧЕНИЯ 5.1.0 и ВЫШЕ

- 1. Включить прибор и запустить программу **ALA\_1** на компьютере, присоединенном к прибору.
- 2. Тест для обнаружения *Rotavirus* A, *Astrovirus, Norovirus* 2 генотипа, *Shigella* и EIEC, *Salmonella, Campylobacter* может быть предустановлен в программе **ALA\_1**.
- Проверить наличие теста «ОКИ-скрин» в списке настроенных тестов можно, выбрав в основном меню программы Настройки→Настройка тестов. В появившемся окне Окно настройки тестов в таблице Список тестов найти тест «ОКИ-скрин».
- Если тест «ОКИ-скрин» не был предустановлен в программе ALA\_1, то для проведения детекции и интерпретации результатов необходимо создать новый тест или импортировать его через архивный файл в список тестов, используемых на программе ALA\_1.

**ВНИМАНИЕ!** Импорт или создание новых тестов в программе **ALA\_1** возможно только для пользователей с правами администратора.

#### Импортировать новый тест

Импорт новых тестов в программе ALA\_1 осуществляется через выбор основного меню *Настройки*—*Импорт тестов*. Далее выбрать архивный файл в формате \*.zip и импортировать его в программу.

#### Создать новый тест

- Выбрать в основном меню программы Настройки → Настройка тестов. В появившемся окне Окно настройки тестов добавить название нового теста «ОКИ-скрин» кнопкой № Добавить в таблице Список тестов.
- В поле *Реакционная смесь* задать название реакционных смесей: Noro-STI, Rota-Astro, Shig-Salm, Camp-Adeno.
- Для реакционной смеси <u>Noro-STI</u> в поле Каналы для данной реакционной смеси и их обозначения задать каналы детекции: FAM и HEX. Для этого в таблице Список каналов выбрать канал FAM и нажать стрелку Добавить. Выбранный канал появится в таблице Каналы и обозначения, под таблицей в поле Обозначения задать обозначения по этому каналу: ВКО, установить значение порога: 3,0. Далее для канала НЕХ задать обозначения по

этому каналу: **Noro**, в поле порога для «**+**» и «–» установить **3,0** и **2,5**, соответственно. В поле *Введите/измените тип теста* выбрать тип теста *Общий*.

- Для реакционной смеси <u>Rota-Astro</u> в поле Каналы для данной реакционной смеси и их обозначения задать каналы детекции: FAM и HEX. Для этого в таблице Список каналов выбрать канал FAM и нажать стрелку Добавить. Выбранный канал появится в таблице Каналы и обозначения, под таблицей в поле Обозначения задать обозначения по этому каналу: Rota, в поле порога для «+» и «–» установить 3,0 и 2,5, соответственно. Далее для канала HEX задать обозначения по этому канала HEX задать обозначения по этому каналу – Astro, в поле порога для «+» и «–» установить 3,0 и 2,5, соответственно. В поле веедите/измените тип теста Общий.
- Для реакционной смеси <u>Shig-Salm</u> в поле Каналы для данной реакционной смеси и их обозначения задать каналы детекции: FAM и HEX. Для этого в таблице Список каналов выбрать канал FAM и нажать стрелку Добавить. Выбранный канал появится в таблице Каналы и обозначения, под таблицей в поле Обозначения задать обозначения по этому каналу: Shig, в поле порога для «+» и «-» установить 3,0 и 2,5, соответственно. Далее для «+» и «-» установить 3,0 и 2,5, соответственно. Далее для «+» и «-» установить 3,0 и 2,5, соответственно. В поле порога для «+» и «-» установить 3,0 и 2,5, соответственно. В поле веедите/измените тип теста Общий
- Для реакционной смеси <u>Camp-Adeno</u> в поле Каналы для данной реакционной смеси и их обозначения задать каналы детекции: FAM и HEX. Для этого в таблице Список каналов выбрать канал FAM и нажать стрелку Добавить. Выбранный канал появится в таблице Каналы и обозначения, под таблицей в поле Обозначения задать обозначения по этому каналу: Camp, в поле порога для «+» и «–» установить 3,0 и 2,5, соответственно. Далее для канала НЕХ задать обозначения по этому каналу: Adeno, в поле порога для «+» и «–» установить 3,0 и 2,5, соответственно. В поле ведите/измените тип теста Общий.
- Отметить контроли, использующиеся в этом тесте: В- (отрицательный контроль выделения), К+ (положительный контроль амплификации), К- (отрицательный контроль амплификации). Выбрать алгоритмы интерпретации для контролей по умолчанию.

- В поле Таблица интерпретации результатов нажать кнопку Создать. Программой ALA\_1 будет автоматически создана таблица возможных вариантов сочетаний результатов детекции для всех реакционных смесей для всех каналов и итоговый результат для каждого из этих вариантов. Продолжением этой таблицы являются возможные варианты сочетаний результатов контролей. Результаты детекции клинических образцов и контролей будут выдаваться после измерения в соответствии с этой таблицей. Сохранение теста и закрытие окна осуществляется кнопкой ССК.
- 5. Создать протокол измерения.
  - В основном окне программы нажать кнопку Новый протокол. В появившемся окне Окно настройки протокола выбрать тест «ОКИ-скрин» из списка доступных тестов и нажать стрелку Собавить Добавить. Выбранный тест появится в списке Тесты протокола.
  - В поле Количество образцов задать количество исследуемых образцов без контрольных образцов и образцов ФОН, нажать кнопку Добавить. В поле Количество фоновых пробирок выбрать их необходимое количество для каждой реакционной смеси.
  - В Таблице имен образцов, фоновых пробирок и контролей задать имена образцов, добавить необходимое количество контролей. В поле Тип ротора выбрать ротор, который будет использоваться в данном протоколе. Сохранение протокола и закрытие окна осуществляется кнопкой ОК.
- Поставить пробирки в ячейки модуля прибора ALA-1/4 в соответствии с заданной последовательностью. Запустить измерение, нажав на кнопку Измерить в панели активных кнопок (вверху экрана).

#### Интерпретация результатов

- Результат измерения выдается программой после завершения измерения протокола в окне Окно результатов. Полученные данные интерпретируются программой автоматически в соответствии с Таблицей интерпретации результатов:
  - обнаружено (Noro) указывается для образцов, в которых обнаружена РНК
    Norovirus 2 генотипа, аналогично для Rotavirus, Astrovirus;

- обнаружено (Shig) указывается для образцов, в которых обнаружена ДНК Shigella spp. и EIEC, аналогично Salmonella spp., Campylobacter spp. и Adenovirus;
- не обнаружено указывается для образцов, в которых не обнаружена РНК Norovirus 2 генотипа, Rotavirus, Astrovirus, ДНК Shigella, Salmonella, Campylobacter и Adenovirus;
- невалидный указывается для образцов, у которых не детектируется (не превышает заданного порогового значения) ни специфический сигнал, ни сигнал ВКО. Для таких образцов требуется повторное проведение анализа, начиная с этапа экстракции ДНК/РНК из исследуемого материала
- сомнительный указывается для образцов, у которых сигнал по каналу, отведенному для детекции специфической ДНК/РНК, превышает пороговое значение, допустимое для отрицательных образцов, но не превышает пороговое значение для положительных образцов. Для таких образцов требуется повторное проведение анализа, начиная с этапа экстракции ДНК/РНК из исследуемого материала. В случае повторения аналогичного результата образцы считать положительными.
- 2. Интерпретацию результатов проведенного тестирования исследуемых образцов проводить в соответствии с инструкцией и вкладышем к набору реагентов.
- Результаты ПЦР-исследования считаются достоверными если получены правильные результаты для контролей В–, К+, К– (см. инструкцию и вкладыш к набору реагентов).
- 4. Если результаты для контролей не соответствуют указанным значениям, требуется предпринять меры, указанные в инструкции к набору реагентов.

## ДЕТЕКЦИЯ РЕЗУЛЬТАТОВ С ПОМОЩЬЮ ФЛУОРЕСЦЕНТНОГО ПЦР-ДЕТЕКТОРА «Джин» (С ВЕРСИЕЙ ПРОГРАММНОГО ОБЕСПЕЧЕНИЯ 3.3i) и «Джин-4» (С ВЕРСИЕЙ ПРОГРАММНОГО ОБЕСПЕЧЕНИЯ 4.4i) (ООО «НПО ДНК-Технология», Россия)

Детекция проводится согласно описанию в паспорте «Детектор полимеразной цепной реакции флуоресцентный «Джин»».

Для детекции и интерпретации результатов используются настройки, указанные во вкладыше к набору реагентов.

#### Настройка тестов

Для детекции и интерпретации результатов используются следующие настройки для тестов:

#### Noro/BKO:

- Наименование теста Noro/BKO;
- Специфика по каналу Нех (ПО 4.4i) / ВК (ПО 3.3i), внутренний контроль по каналу Fam (ПО 4.4i) / Специфика (ПО 3.3i);
- Пороговые значения для канала Fam/Специфика должны составлять 3,0; для канала Hex/BK: п– = 2,5 и п+ = 3,0.

#### Rota/Astro:

- Наименование теста Rota/Astro;
- Специфика по каналам Нех (ПО 4.4i) / ВК (ПО 3.3i), Fam (ПО 4.4i) / Специфика (ПО 3.3i);
- Пороговые значения для каналов Fam/Специфика и Нех/ВК должны составлять
  *п* = 2,5 и *п*+ = 3,0.

## Shig/Salm:

- Наименование теста Shig/Salm;
- Специфика по каналам Нех (ПО 4.4i) / ВК (ПО 3.3i), Fam (ПО 4.4i) / Специфика (ПО 3.3i);
- Пороговые значения для каналов Fam/Специфика и Нех/ВК должны составлять
  *п* = 2,5 и *п*+ = 3,0.

#### Camp/Adeno:

- Наименование теста Camp/Adeno;
- Специфика по каналам Нех (ПО 4.4i) / ВК (ПО 3.3i), Fam (ПО 4.4i) / Специфика (ПО 3.3i);
- Пороговые значения для каналов Fam/Специфика и Нех/ВК должны составлять
  *п* = 2,5 и *п*+ = 3,0.

Вариант FEP\FRT Форма 1: REF B45 (RG,iQ,FEP), REF H-0571-3 / VER 29.03.21 / стр. 25 из 29

Настройки теста можно установить, выбрав меню *Настройки*, *Список тестов* в главном меню программы, и если значения изменены, требуется восстановить начальные значения, указанные выше.

- 1. Включить прибор и запустить программу *Gene* на компьютере, присоединенном к прибору.
- Задать протокол измерения. Ввести количество измеряемых образцов и количество фоновых пробирок (2 на каждый тип теста), выбрать нужный тест (Shig/Salm, Camp/Adeno, Rota/Astro, Noro/BKO) в графе *Tecm*, нажать кнопку *OK* (кнопкой мыши) и ввести последовательность детектируемых образцов (в колонке *Образец*).
- 3. В качестве образцов, обозначенных **ФОН**, использовать пробирки с образцами **ФОН**.
- 4. Поставить пробирки в ячейки модуля прибора «Джин» в соответствии с заданной последовательностью (сначала первые 12 образцов) и запустить детекцию, нажав кнопку, обозначенную значком цветной призмы, в панели активных кнопок (вверху экрана). По окончании детекции первой группы заменить пробирки и продолжить измерения, нажав кнопку *ОК*. По окончании детекции вынуть пробирки и нажать кнопку *ОК*.

#### Интерпретация результатов

 Результаты автоматической интерпретации ПЦР-детектора «Джин» (двухканального) не используются. Анализ полученных результатов проводить в соответствии с инструкцией, вкладышем и таблицей 3.

Таблица 3

| Tootunyouu io                                                      | Результат<br>автомати-       | Результат по уровню<br>флуоресценции<br>Канал<br>Fam/Специ-<br>фика |   |                                                                            |
|--------------------------------------------------------------------|------------------------------|---------------------------------------------------------------------|---|----------------------------------------------------------------------------|
| пробирки                                                           | ческой<br>интерпре-<br>тации |                                                                     |   | Результат                                                                  |
|                                                                    | +                            | +                                                                   | - | В пробе выявлена РНК Rotavirus A                                           |
| ОТ-ПЦР-смесь-1-<br>FEP/FRT <i>Rotavirus /</i><br><i>Astrovirus</i> | _                            | -                                                                   | + | В пробе выявлена РНК Astrovirus                                            |
|                                                                    | «нд»                         | -                                                                   | - | В пробе не выявлена РНК <i>Rotavirus</i> A и РНК <i>Astrovirus</i> A       |
|                                                                    | +                            | +                                                                   | + | В пробе выявлена РНК <i>Rotavirus</i> A и РНК Astrovirus                   |
|                                                                    | +                            | +                                                                   | - | В пробе не выявлена РНК <i>Norovirus</i> 2 генотип                         |
| ОТ-ПЦР-смесь-1-<br>FEP/FRT <i>Norovirus /</i><br>STI               | -                            | -                                                                   | + | В пробе выявлена РНК <i>Norovirus</i> 2 генотип                            |
|                                                                    | «нд»                         | -                                                                   | - | Проба требует повторного<br>перевыделения и тестирования на всех<br>смесях |

Оценка результатов анализа

| Tootupyouu io                                                           | Результат<br>автомати-       | Результат по уровню<br>флуоресценции<br>Канал<br>Fam/Специ-<br>фика |   |                                                                         |
|-------------------------------------------------------------------------|------------------------------|---------------------------------------------------------------------|---|-------------------------------------------------------------------------|
| пробирки                                                                | ческой<br>интерпре-<br>тации |                                                                     |   | Результат                                                               |
|                                                                         | +                            | +                                                                   | + | В пробе выявлена РНК Norovirus 2 генотип                                |
|                                                                         | +                            | +                                                                   | - | В пробе выявлена ДНК Shigella spp.                                      |
| ПЦР-смесь-1-FEP/FRT<br><i>Shigella</i> spp. /<br><i>Salmonella</i> spp. | _                            | -                                                                   | + | В пробе выявлена ДНК Salmonella spp.                                    |
|                                                                         | «нд»                         | -                                                                   | - | В пробе не выявлена ДНК Shigella spp. и<br>ДНК Salmonella spp.          |
|                                                                         | +                            | +                                                                   | + | В пробе выявлена ДНК Shigella spp. и<br>ДНК Salmonella spp.             |
|                                                                         | +                            | +                                                                   | - | В пробе выявлена ДНК Campylobacter spp.                                 |
| ПЦР-смесь-1-FEP/FRT                                                     | _                            | -                                                                   | + | В пробе выявлена ДНК Adenovirus F                                       |
| Adenovirus                                                              | «нд»                         | -                                                                   | - | В пробе не выявлена ДНК<br><i>Campylobacter</i> spp. и ДНК Adenovirus F |
|                                                                         | +                            | +                                                                   | + | В пробе выявлена ДНК Campylobacter spp. и ДНК Adenovirus F              |

Кроме указанных вариантов, пробы, результат в которых обозначается знаком «?», требуют повторного анализа в связи с получением сигнала, который нельзя однозначно интерпретировать как положительный по обнаружению ДНК *Shigella* spp., *Campylobacter* spp. (ПЦР-смесь-1-FEP/FRT *Shigella* spp. / *Salmonella* spp. и ПЦР-смесь-1-FEP/FRT *Campylobacter* spp./ *Adenovirus*) или кДНК *Rotavirus* A (ОТ-ПЦР-смесь-1-FEP/FRT *Rotavirus/Astrovirus*) или пробы, требующие перевыделения и повторной простановки на всех ПЦР-смесях-1 (ОТ-ПЦР-смесь-1-FEP/FRT *Norovirus* / STI).

- 2. Для «Джин-4» (четырехканального) полученные данные интерпретируются автоматически с помощью программы Gene (колонка *Результат* на экране).
  - знаком + (на красном фоне) обозначаются положительные образцы;
  - знаком (на зеленом фоне) отрицательные образцы;
  - знаком ? (на желтом фоне) обозначается сомнительный результат, который нельзя однозначно интерпретировать (сигнал по каналу, отведенному для детекции специфической ДНК/РНК, превышает пороговое значение, допустимое для отрицательных образцов, но не превышает пороговое значение для положительных образцов (сигнал в так называемой «серой зоне»)). Для таких образцов требуется повторное проведение анализа, начиная с этапа экстракции ДНК/РНК из исследуемого материала. В случае повторения аналогичного результата образцы считать положительными;
  - нд (на оранжевом фоне) обозначается недостоверный результат (в образце не

детектируется (не превышает заданного порогового значения) ни специфический сигнал, ни сигнал ВКО).

- 3. Интерпретация результатов проведенного тестирования исследуемых образцов проводится в соответствии с инструкцией и вкладышем к набору реагентов
- Результаты ПЦР-исследования считаются достоверным, если получены правильные результаты прохождения контрольных образцов В–, К+, К– в соответствии с таблицей оценки результатов контрольных реакций (см. табл. в инструкции и вкладыш к набору реагентов).
- 5. Образцы, для которых получен результат **нд** (кроме К–), требуют повторного проведения анализа, начиная с этапа экстракции ДНК/РНК из исследуемого материала. Для образца К– результат **нд** является нормой.
- 6. Если результаты для контролей не соответствуют указанным значениям, требуется предпринять меры, указанные в инструкции к набору реагентов.

#### ВОЗМОЖНЫЕ ОШИБКИ АНАЛИЗА РЕЗУЛЬТАТОВ (формат FRT)

Если для пробы в таблице результатов зафиксировано значение порогового цикла, но график флуоресценции по этому каналу не имеет правильной формы с участком характерного экспоненциального подъема флуоресценции (график представляет собой прямую линию), результат является ошибочным, его нельзя интерпретировать как положительный. Такой результат может свидетельствовать о неправильно установленном уровне пороговой линии (или других параметров анализа). Если результат получен при правильном уровне порога (и других параметрах), то для данного образца (образцов) необходимо повторить ПЦРисследование, начиная с этапа экстракции РНК.

Если для отрицательного контроля в таблице результатов зафиксировано значение порогового цикла, но график флуоресценции по этому каналу не имеет правильной формы с участком характерного экспоненциального подъема флуоресценции (в частности, если график представляет собой прямую линию), результат является ошибочным, его интерпретировать как отрицательный.